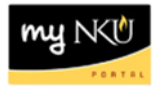

## **Export Data to Microsoft Excel**

Location(s):

SAP GUI

Purpose: Perform this procedure when you need to export data to Microsoft Excel to print or distribute.

1. Click Local File.

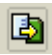

- 2. Select Spreadsheet.
- 3. Click Enter.

| 🗁 Save list in file             |   |
|---------------------------------|---|
| Ta                              |   |
| In which format should the list |   |
| De saveu :                      |   |
|                                 |   |
|                                 |   |
| Spreadsheet                     |   |
| ○Rich text format               |   |
| O HTML Format                   |   |
| ◯ In the clipboard              |   |
| ×                               | ß |

4. Select the Directory match code button.

| 🗁 Time Sheet: 1           |                                  |   |  |  |  |
|---------------------------|----------------------------------|---|--|--|--|
| Directory                 | C:\Users\dawsonm1\Documents\SAP\ |   |  |  |  |
| File Name                 | .bt                              | 9 |  |  |  |
| Encoding                  |                                  |   |  |  |  |
| Generate Replace Extend 🗙 |                                  |   |  |  |  |

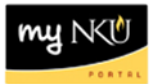

- 5. Select the Directory.
- 6. Enter a File name.
- 7. Select the file type .xls
- 8. Click Save.

| Save As                                           |                    |                                    |          |                                                           |           |
|---------------------------------------------------|--------------------|------------------------------------|----------|-----------------------------------------------------------|-----------|
| Save <u>i</u> n:                                  | 📃 Desktop          |                                    |          | 3 🖄 📂 [                                                   |           |
| Recent Places<br>Desktop<br>Libraries<br>Computer | Librarie<br>System | es<br>i Folder<br>uter<br>i Folder |          | Mary Beth Da<br>System Folder<br>Network<br>System Folder | wson<br>r |
| Network                                           |                    |                                    |          |                                                           |           |
|                                                   | File <u>n</u> ame: | Missing_Time_Jan_19_Feb            | _1_2014: | xls 🖺                                                     | Save      |
|                                                   | Save as type:      | EXCEL Files (*xls)                 |          | Ē                                                         | Cancel    |
|                                                   | Encoding:          |                                    |          | Ē                                                         |           |

9. Click Generate.

| 🗁 Time Sheet: Time Leveling |                                    |  |  |  |  |  |
|-----------------------------|------------------------------------|--|--|--|--|--|
| Directory                   | C:\Users\dawsonm1\Desktop\         |  |  |  |  |  |
| File Name                   | Missing_Time_Jan_19_Feb_1_2014.xls |  |  |  |  |  |
| Encoding                    | 0000                               |  |  |  |  |  |
| Generate Replace Extend X   |                                    |  |  |  |  |  |

10. A confirmation message will appear at the bottom of the screen.

4,550 bytes transmitted, code page 4103